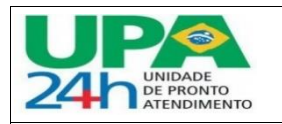

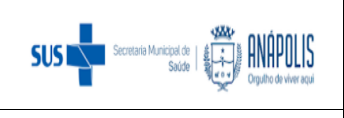

CÓDIGO: UPA.ADM.PT.002

# MANUAL DECRÉSCIMO – CONTRATOS

|                |                     |                  | REVISÃO: 000 |
|----------------|---------------------|------------------|--------------|
| SETOR:         | DATA DE ELABORAÇÃO: | DATA DE REVISÃO: | PÁGINA: 1/12 |
| ADMINISTRATIVO | 04/07/2024          | 04/07/2026       |              |

## **DECRÉSCIMO – CONTRATOS**

1- Acessar o módulo GESTÃO DE CONTRATOS - Atualizações (6) - Contratos (8) - Manutenção

| Gestão de Contratos                         |  |  |  |  |  |  |  |
|---------------------------------------------|--|--|--|--|--|--|--|
| Trocar módulo                               |  |  |  |  |  |  |  |
| Pesquisar Q                                 |  |  |  |  |  |  |  |
| <u>F</u> avoritos                           |  |  |  |  |  |  |  |
| <u>R</u> ecentes                            |  |  |  |  |  |  |  |
| TOTVS News                                  |  |  |  |  |  |  |  |
| <ul> <li><u>A</u>tualizações (6)</li> </ul> |  |  |  |  |  |  |  |
| Cadastros (11)                              |  |  |  |  |  |  |  |
| <ul> <li>Contratos (8)</li> </ul>           |  |  |  |  |  |  |  |
| Manutenção                                  |  |  |  |  |  |  |  |
| Cauções                                     |  |  |  |  |  |  |  |
| Documentos                                  |  |  |  |  |  |  |  |
| Avaliações                                  |  |  |  |  |  |  |  |
| Medições                                    |  |  |  |  |  |  |  |
| Documentos (novo)                           |  |  |  |  |  |  |  |
| Medição                                     |  |  |  |  |  |  |  |
| Portal de Contratos                         |  |  |  |  |  |  |  |

2- Confirmar os dados da DATA BASE e Seleção da FILIAL (Filial 21):

| IOTVS L      | inha Protheus.           |
|--------------|--------------------------|
| Data base*   |                          |
| 29/06/202    |                          |
| 01 Q         | INDSH                    |
| Filial*      |                          |
| 21           | Q UPA III DR ALAIR MAFR/ |
| Ambiente*    |                          |
| 69 Q         | Gestão de Contratos      |
| Papel de Tra | balho                    |
| ٩            |                          |
|              |                          |
|              |                          |
|              | Cancelar Confirma        |
|              |                          |
|              |                          |

Unidade de Pronto Atendimento: Rua 29 de Dezembro, S/N – Área Pública Vila Esperança Vila Esperança - Anápolis – GO

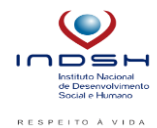

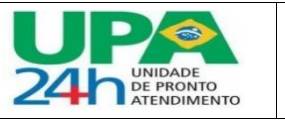

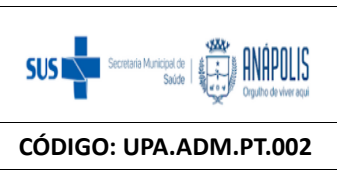

|                |                     |                  | REVISÃO: 000 |
|----------------|---------------------|------------------|--------------|
| SETOR:         | DATA DE ELABORAÇÃO: | DATA DE REVISÃO: | PÁGINA: 2/12 |
| ADMINISTRATIVO | 04/07/2024          | 04/07/2026       |              |

3- Filtrar o contrato que deseja fazer o Decréscimo: 3 pontinhos – Coluna – Marcar a opção **Nr. Contrato\* -** digitar o número do contrato, como o exemplo, que é o contrato da empresa GMV.

| UPAAMA.013.2022            | ٩        |  |  |  |  |  |  |  |
|----------------------------|----------|--|--|--|--|--|--|--|
| Pesquisar por:             |          |  |  |  |  |  |  |  |
| Chave                      | Coluna   |  |  |  |  |  |  |  |
| Todas as colunas da tab    | ela      |  |  |  |  |  |  |  |
| Filial *                   | Î        |  |  |  |  |  |  |  |
| Nr. Contrato*     Revisao* |          |  |  |  |  |  |  |  |
| Situacao                   |          |  |  |  |  |  |  |  |
| Indice                     | v        |  |  |  |  |  |  |  |
| Considera Maiúsculas/mi    | núsculas |  |  |  |  |  |  |  |

### 4- Depois de localizar o contrato: Outras ações - Revisões - Aberta

#### Manutenção de Contratos

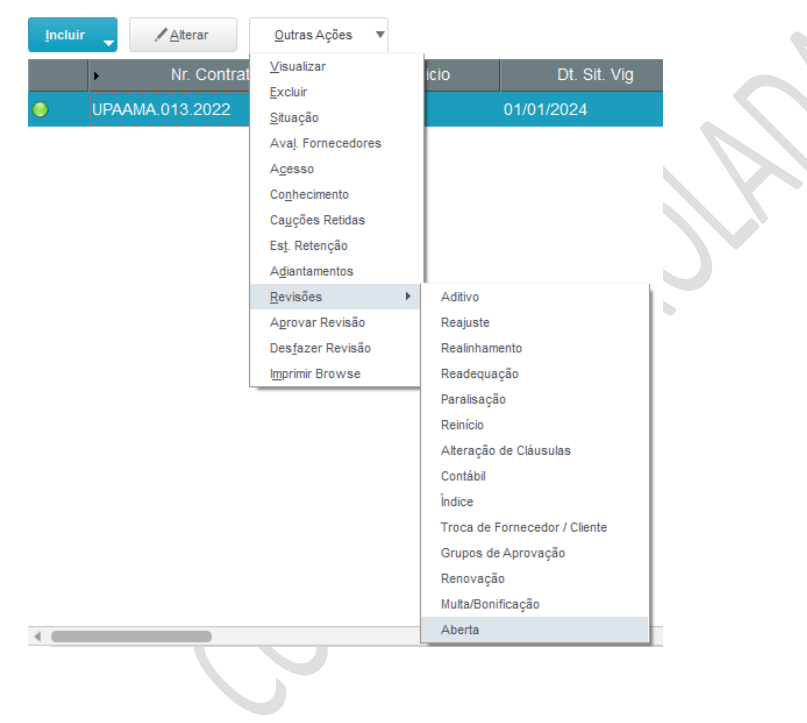

Unidade de Pronto Atendimento: Rua 29 de Dezembro, S/N – Área Pública Vila Esperança Vila Esperança - Anápolis – GO

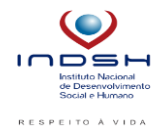

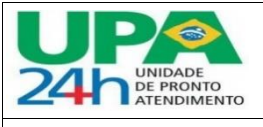

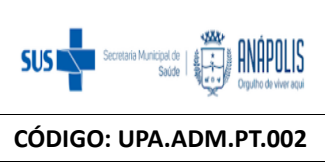

|                          | CÓDIGO: UPA.ADM.PT.002            |                                |              |
|--------------------------|-----------------------------------|--------------------------------|--------------|
|                          | REVISÃO: 000                      |                                |              |
| SETOR:<br>ADMINISTRATIVO | DATA DE ELABORAÇÃO:<br>04/07/2024 | DATA DE REVISÃO:<br>04/07/2026 | PÁGINA: 3/12 |

## 5- Preencher o Tipo Revisao: 013 (ABERTA)

| Contratos - Revisão |                       |           |
|---------------------|-----------------------|-----------|
| Cadastrais          | Informativos/Impostos |           |
| Tipo Revisao        | Nr. Contrato*         | $ \infty$ |
| 013 Q               | UPAAMA.013.2022       |           |
| Vigencia            | Data Final            |           |
| 12                  | 10/07/2023            |           |
|                     |                       |           |

# 6- Descer a página até encontrar o campo de **Justificativ**, e preencher conforme imagem abaixo:

| Contr        | atos - F                       | Revi      | são           |   |             |     |        |           |       |                                |  |
|--------------|--------------------------------|-----------|---------------|---|-------------|-----|--------|-----------|-------|--------------------------------|--|
|              | Ca                             | dastra    | iis           |   |             | Inf | format | tivos/Ir  | npost | os                             |  |
|              |                                |           |               |   |             |     |        |           |       |                                |  |
| Justificativ |                                |           |               |   |             |     |        |           |       |                                |  |
| Retificaçã   | io de crono                    | grama     | financeiro.   |   |             |     |        |           |       |                                |  |
|              |                                |           |               |   |             |     |        |           |       |                                |  |
|              |                                |           |               |   |             |     |        |           |       |                                |  |
| Criar um     | na linha na                    | aba c     | le Planilhas: | 3 |             |     |        |           |       |                                |  |
|              | Fo                             | necedores |               |   |             |     | Plani  | lhas      |       |                                |  |
| Nr Planilha  | <ul> <li>Fornecedor</li> </ul> | ▶ Loja    | Data Inicial  | • | Valor Total | ×   | Saldo  |           | Tipo  | <ul> <li>Data Final</li> </ul> |  |
| 0001         | 008355                         | 01        | 10/07/2022    |   | 72.345,00   | )   |        | 36.172,50 | P01   | 10/07/2023                     |  |

Obs.: Para criar a linha, basta clicar sobre a linha 000001 e apertar a seta para baixo, que irá aparecer a linha 000002.

|             | For        | necedores |                                  |             | Planilhas |         |
|-------------|------------|-----------|----------------------------------|-------------|-----------|---------|
| Nr Planilha | Fornecedor | ▶ Loja    | <ul> <li>Data Inicial</li> </ul> | ▶ Valor Tot | al 🕨      | Saldo 🕨 |
| 000002      |            |           | 11                               |             | 0,00      | 0,00    |

Unidade de Pronto Atendimento: Rua 29 de Dezembro, S/N – Área Pública Vila Esperança Vila Esperança - Anápolis – GO

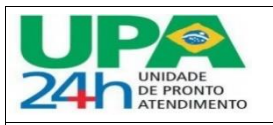

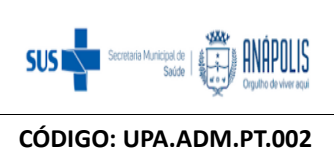

|                |                     |                  | REVISAO: 000 |
|----------------|---------------------|------------------|--------------|
| SETOR:         | DATA DE ELABORAÇÃO: | DATA DE REVISÃO: | PÁGINA: 4/12 |
| ADMINISTRATIVO | 04/07/2024          | 04/07/2026       |              |

Obs.: Agora é preciso preencher o campo **Fornecedor** (dê dois cliques que irá repetir o mesmo fornecedor da linha 000001) e o campo **Tipo** (P01 – CONFORME CONTRATO).

Obs.: Preencher a parte dos Itens (Esse preenchimento fará o preenchimento automático dos campos que ficaram em aberto na linha 000002).

8- Na parte de Itens, no campo Produto, preencher o código financeiro (solicitar ao financeiro esse código). Exemplo: o código da GMV é SERV090.

| Itens                  |  |  | Rateio Contábil por Item |           |  |
|------------------------|--|--|--------------------------|-----------|--|
| ▶ Nr do Item ▶ Produto |  |  | •                        | Descricao |  |
| 001 SERV090            |  |  | SERV. RET ISS(2,01%)     | )         |  |

IMPORTANTE: Nessa parte, é mais complicadinho, pois é preciso analisar quantas parcelas do contrato foram lançadas, e quantas já foram calculadas. Nesse exemplo aqui, são 12 parcelas ao todo do contrato (e tem renovação de 12 em 12 meses). Já havia sido calculado 3 parcelas. Nesse caso, o campo **Quantidade** da linha 000002 precisa ser preenchido com a quantidade de parcelas faltantes, ou seja, 12-3 = 9. Após, preencher o campo **VI. Unitario** (que é o valor mensal do fornecedor), dessa forma o sistema calcula automaticamente o **Valor Total**. Conforme imagem abaixo:

| · · · · · |         |         |     |                      |         |        |        |           |        |   |        |           |              |           |
|-----------|---------|---------|-----|----------------------|---------|--------|--------|-----------|--------|---|--------|-----------|--------------|-----------|
|           | I       | Itens   |     | Rateio Contábil p    | or Item | A      | grupad | ores de E | stoque |   | С      | ronograma | a Financeiro |           |
| Þ         |         | •       |     | •                    |         |        | ► U    |           | •      |   | lade   | •         |              |           |
| 001       |         | SERV090 |     | SERV. RET ISS(2,01%) |         |        | UN     |           |        |   | 9,0000 |           | 1            | 12.057,50 |
|           |         |         |     |                      |         |        |        |           |        |   |        |           |              |           |
| F         | Unidade | F       | Qua | ntidade              | ۶.      | VI. Ur | iitari | 0         |        | F |        | Valor     | Total        |           |
| UN        |         |         |     | 9,0000               |         |        |        | 12.0      | 57,50  |   |        |           | 108.5        | 17,50     |

Após preencher a linha 000002, é preciso zerar o Saldo da linha 000001. Para zerar o saldo, é preciso informar na aba Itens a quantidade de parcelas já calculada, ou seja, nesse caso é 3.

|       |             |          | For     | nece | edores | ;      |                    |          |             |           |         |        | Plan   | nilhas |    |         |      |              |         |
|-------|-------------|----------|---------|------|--------|--------|--------------------|----------|-------------|-----------|---------|--------|--------|--------|----|---------|------|--------------|---------|
| •     | Nr Planilha | F        |         | F    |        | •      | Data Inicial       | •        | Valor Total |           | ۶.      |        | Saldo  |        | F  |         | F    | Data Final   | •       |
| 00000 | )1          | 008      | 355     | 01   |        | 10/07  | /2022              |          | 3           | 6.172,50  |         |        |        | 0,00   | PO | 1       | 10/0 | 7/2023       | Nao     |
| 4.6   |             |          |         |      |        |        | _                  |          |             |           |         |        |        |        |    |         |      |              |         |
|       |             |          |         |      |        |        |                    |          |             |           |         |        |        |        |    |         |      |              |         |
|       | It          | ens      |         |      |        | R      | ateio Contábil por | Item     | Ag          | grupadore | es de E | stoque |        |        | Cr | ronogra | ma F | inanceiro    |         |
| Þ     | Nr do Item  | <b>۲</b> | Produto |      | ×      |        | De                 | escricao |             | Unid      | lade    | ۶.     | Quanti | idade  |    | •       |      | VI. Unitario |         |
| 001   |             | SER      | /090    |      | SE     | ERV. R | ET ISS(2,01%)      |          |             | UN        |         |        |        | 3,00   | 00 |         |      | 12           | .057,50 |

Perceba que a quantidade de parcelas da linha 000001 somada a quantidade de parcelas da linha 000002 dá a quantidade total de parcelas do contrato. Não pode ser diferente.

9- Observar se o campo Sld Dis F/F e o campo Sld Dis CB estão zerados. Se não estiverem, e o saldo estiver negativo, significa que é preciso fazer o Decréscimo das parcelas, conforme ensinado no passo 10.

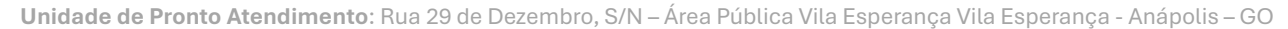

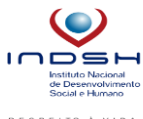

www.indsh.org.br

| 2 | UNIDADE<br>DE PRONTO<br>ATENDIMENTO |      | PROCEDIMENTO OPI               | ERACIONAL PADRÃO               | SUS Secretaria Municipal de |
|---|-------------------------------------|------|--------------------------------|--------------------------------|-----------------------------|
|   |                                     | MANU | JAL DECRÉSCIMO – CONTI         | RATOS                          | CÓDIGO: UPA.ADM.PT.002      |
|   |                                     |      |                                |                                | REVISÃO: 000                |
| Å | SETOR:<br>ADMINISTRATIVO            | DAT  | A DE ELABORAÇÃO:<br>04/07/2024 | DATA DE REVISÃO:<br>04/07/2026 | PÁGINA: 5/12                |
|   |                                     |      |                                |                                |                             |
| • | SId Dis F\F                         | •    | Sld Dis CB                     |                                |                             |
|   |                                     |      |                                |                                |                             |

10- Fazer o Decréscimo nos Parâmetros Fin./Fisico e nos Parâmetros Contábil:

|  | Edital | Parâmetros/Revisão | Outros |
|--|--------|--------------------|--------|
|--|--------|--------------------|--------|

Preencher os campos tanto nos Parâmetros Fin./Fisico como nos Parâmetros Contábil: **Tipo** (2-Decréscimo) – **Quantidade**: 3 (a quantidade de parcelas já calculadas) – Marcar a opção **Parcelas Rea.** 

| Parâmetros Fin./Fisico                      |                          |            |                        |                          |
|---------------------------------------------|--------------------------|------------|------------------------|--------------------------|
| Arrasto<br>2 - Não 💌                        | Redist. Val.             | Ú          | t Dia Mês              | Tipo<br>2 - Decréscimo 💌 |
| Quantidade<br>3<br>Redistribuiçã            | o de Saldo               |            |                        | " bla                    |
| Parcelas Ant                                |                          | Parcelas   | Rea                    |                          |
| Parâmetros Contábil<br>Arrasto<br>2 - Nao 🔻 | Redist. Val<br>2 - Nao 💌 | Quantidade | Taxa Juros<br>0,0000 ? | Tipo<br>2 - Decrescimo   |
| Paralisação                                 |                          |            |                        |                          |

Após preencher esses campos, é preciso atualizar os cronogramas.

# 11- Atualização dos cronogramas financeiro e contábil.

Outras ações – Atualizar cronograma financeiro/fisico

Unidade de Pronto Atendimento: Rua 29 de Dezembro, S/N – Área Pública Vila Esperança Vila Esperança - Anápolis – GO

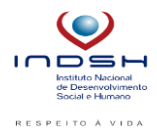

| UNIDADE<br>DE PRONTO<br>ATENDIMENTO | PROCEDIMENTO OPE                           | RACIONAL PADRÃO                | SUS Scoreste Municost de |
|-------------------------------------|--------------------------------------------|--------------------------------|--------------------------|
|                                     | MANUAL DECRÉSCIMO – CONTR                  | RATOS                          | CÓDIGO: UPA.ADM.PT.002   |
|                                     |                                            |                                | REVISÃO: 000             |
| SETOR:<br>ADMINISTRATIVO            | DATA DE ELABORAÇÃO:<br>04/07/2024          | DATA DE REVISÃO:<br>04/07/2026 | PÁGINA: 6/12             |
| CN300AT<br>Atualização de           | FU<br>e cronogramas realizada com sucesso! | Fechar                         |                          |

Após aparecer a mensagem acima, seguir com a atualização contábil:

Outras ações - Atualizar cronograma contábil

| Outras Ações 🔻 Fechar                  | Conf | irmar |     |
|----------------------------------------|------|-------|-----|
| Spool                                  |      |       |     |
| Imprime Cadastro                       |      |       |     |
| Help                                   | - 1  | -     | A   |
| Formulário HTML                        |      |       |     |
| Redistribuir saldos                    |      |       |     |
| Atualizar cronograma financeiro/físico |      |       |     |
| Atualizar cronograma contábil          |      |       |     |
| Executar reajuste                      |      |       | 1   |
| Importar solicitações de compra        |      |       |     |
| Importar sol. de compra por item       |      |       | - ( |
| Copiar dados de pedidos de compra      |      |       |     |
| Rateio Pré-configurado.                |      |       |     |
| Incluir cronograma financeiro/físico   |      |       |     |
| Excluir cronograma financeiro/físico   |      |       |     |
| Incluir cronograma contábil            |      |       |     |
| Excluir cronograma contábil            |      |       |     |
| Configurar                             |      |       |     |

Lembra que no passo 9 verificamos se os campos SId Dis F/F e o campo SId Dis CB estavam zerados? Então, agora depois de fazer o decréscimo, precisamos verificar novamente esses campos, pra ver se zerou.

| ۶. | Sld Dis F\F | F | Sld Dis CB |      |
|----|-------------|---|------------|------|
|    | 0,00        |   |            | 0,00 |

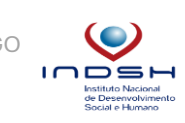

Nesse caso, deu tudo certo.

Unidade de Pronto Atendimento: Rua 29 de Dezembro, S/N – Área Pública Vila Esperança Vila Esperança - Anápolis – GO

CEP 75133-460

## www.indsh.org.br

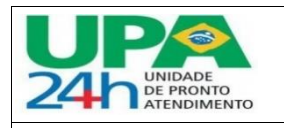

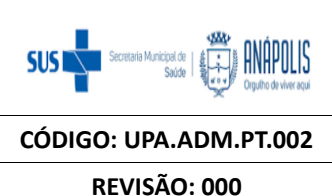

| MANUAL DECRÉSCIMO – CONTRATOS |  |
|-------------------------------|--|
|-------------------------------|--|

|                |                     |                  | REVISÃO: 000 |
|----------------|---------------------|------------------|--------------|
| SETOR:         | DATA DE ELABORAÇÃO: | DATA DE REVISÃO: | PÁGINA: 7/12 |
| ADMINISTRATIVO | 04/07/2024          | 04/07/2026       |              |

Caso não tivesse zerado, bastava verificar o valor em aberto negativamente e dividir pelo valor mensal do contrato. Vamos supor que deu 2, isso significa que é preciso fazer novamente mais um decréscimo de 2 parcelas. Repetir o passo a passo 10 e 11 e voltar a conferir os saldos dos campos SId Dis F/F e o campo SId Dis CB.

12- Incluir o cronograma financeiro para a linha 000002 criada no passo 7.

Selecionar a linha 000002 - Outras ações – Incluir cronograma financeiro/fisico

| Outras Ações 🛛 🔻            | Fechar            | Confirmar |
|-----------------------------|-------------------|-----------|
| Spool                       |                   |           |
| Imprime Cadastro            |                   |           |
| Help                        |                   | -         |
| Formulário HTML             |                   |           |
| Redistribuir saldos         |                   |           |
| Atualizar cronograma        | financeiro/físico |           |
| Atualizar cronograma        | i contábil        |           |
| Executar reajuste           |                   |           |
| Importar solicitações       | de compra         | -         |
| Importar sol. de comp       | ra por item       |           |
| Copiar dados de pedi        | dos de compra     |           |
| Rateio Pré-configurad       | io.               | Sld Dis 🔺 |
| Incluir cronograma fir      | anceiro/físico    |           |
| Excluir cronograma fi       | nanceiro/físico   | Ť         |
| Incluir cronograma co       | ontábil           | ▶ ≚       |
| Excluir cronograma c        | ontábil           |           |
| Configurar                  |                   | _         |
|                             |                   |           |
| Parametros                  |                   | ×         |
| Periodicidade ?             | Mensal            | •         |
| Dia(s)?                     | 30                |           |
| Útimo dia do mês ?          | Dt não existir    | •         |
| Competência de início ?     | 06/2024           |           |
| Data prevista 1ª medição ?  | 20/07/2024        |           |
| Quantidade de parcelas ?    | 9                 |           |
|                             |                   |           |
| Periodicidade do Cronograma |                   |           |
|                             |                   |           |
|                             |                   |           |
|                             |                   | Cancelar  |

Unidade de Pronto Atendimento: Rua 29 de Dezembro, S/N – Área Pública Vila Esperança Vila Esperança - Anápolis – GO

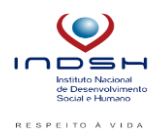

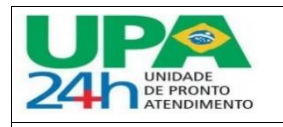

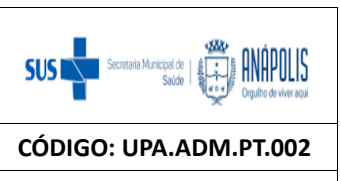

### MANUAL DECRÉSCIMO – CONTRATOS

|                |                     |                  | REVISAO: 000 |
|----------------|---------------------|------------------|--------------|
| SETOR:         | DATA DE ELABORAÇÃO: | DATA DE REVISÃO: | PÁGINA: 8/12 |
| ADMINISTRATIVO | 04/07/2024          | 04/07/2026       |              |

Preencher apenas a Competência de inicio (06/2024) e a Data prevista 1ª medição (dia 20 do mês subsequente), e a Quantidade de parcelas é o total informado na linha 000002. **OK** 

# 13- Conferir se foi criado as parcelas no Cronograma Financeiro

| Iten          | IS<br>ama |                |             | Rateio Cor | ntábil por Item |           | Agru     | padores de | Estoque       |      | Cronograma Finance             | iro       |
|---------------|-----------|----------------|-------------|------------|-----------------|-----------|----------|------------|---------------|------|--------------------------------|-----------|
|               |           | 108.517,50     | ?           | 100111030  |                 | 0,00      | ?        | DoopTil    | arroon a      |      | 0,00 ?                         |           |
|               | _         |                |             |            | 1               |           |          |            |               |      |                                |           |
| Num Cronogra  | ۶.        | Num Parcela    | ► Co        | mpetencia  | ► VI.I          | Prev.Parc | ,        | •          | VI.Realizado  |      | <ul> <li>Saldo Parc</li> </ul> | _         |
| 000040        | 01        |                | 06/2024     |            |                 | 12        | 2.057,50 |            |               | 0,00 |                                | 12.057,50 |
| 000040        | 02        |                | 07/2024     |            |                 | 12        | 2.057,50 |            |               | 0,00 |                                | 12.057,50 |
| •             |           |                |             |            |                 |           |          |            |               |      |                                |           |
|               |           |                |             |            | 1               |           |          |            |               |      |                                |           |
| Num Cronogra  | •         | Num Parcela    | ► Co        | mpetencia  | ► VI.           | Prev.Parc |          | •          | VI.Realizado  |      | <ul> <li>Saldo Parc</li> </ul> |           |
| 00040         | 03        |                | 08/2024     |            |                 | 12        | 2.057,50 |            |               | 0,00 |                                | 12.057,50 |
| 00040         | 04        |                | 09/2024     |            |                 | 12        | 2.057,50 |            |               | 0,00 |                                | 12.057,50 |
| Num Grana gra |           | Num Darasla    | 60          | motopoio   |                 | Dray Dara |          |            | V// Dealizada |      | Salda Bara                     |           |
|               | •         | Num Parcela    | 40/2024     | mpetencia  | ▶ VI.           | Plev.Parc | 057.50   |            | VI.Realizadu  | 0.00 | Saldo Parc                     | 42.057.50 |
| 100040        | 05        |                | 10/2024     |            |                 | 14        | 2.057,50 |            |               | 0,00 |                                | 12.057,50 |
| 100040        | 06        |                | 11/2024     |            |                 | 12        | 2.057,50 |            |               | 0,00 |                                | 12.057,50 |
| Num Cronogra  |           | Num Darcela    | <b>b</b> Co | mnetencia  | N/II            | Dray Darc |          |            | VI Pealizado  |      | Salda Parc                     |           |
|               | 07        | NumParcola     | 12/2024     | претенена  | VI.1            | 15        | 057 50   |            | VI.NCalizado  | 0.00 |                                | 12 057 50 |
| 000040        |           |                | 04/2024     |            |                 | 12        | 057,50   |            |               | 0,00 |                                | 42.057,50 |
| 100040        | 08        |                | 01/2025     |            |                 | 12        | 57,50    |            |               | 0,00 |                                | 12.057,50 |
| Num Cronoere  |           | Num Darasia    |             | motonoia   | - 10            | Drov Doro |          |            | VI Doolizada  |      | Colde Dece                     |           |
|               | 08        | Nulli Pal Cela | 01/2025     | пресенска  | <b>₽</b>        | 41<br>11  | 057.50   |            | VI.Realizado  | 0.00 | Saldo Parc                     | 12 057 50 |
| 0000+0        | 00        |                | 01/2020     |            |                 | 14        |          |            |               | 0,00 |                                | 12.007,00 |
| 10040         | 09        |                | 02/2025     |            |                 | 12        | 2.057,50 |            |               | 0,00 |                                | 12.057,50 |

14- Incluir o cronograma contábil para a linha 000002 criada no passo 7.

Selecionar a linha 000002 - Outras ações - Incluir cronograma contábil

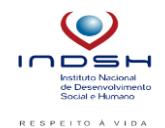

Unidade de Pronto Atendimento: Rua 29 de Dezembro, S/N – Área Pública Vila Esperança Vila Esperança - Anápolis – GO

| U  | P           |  |
|----|-------------|--|
| 24 | UNIDADE     |  |
|    | DE PRONTO   |  |
| 2- | ATENDIMENTO |  |
|    |             |  |

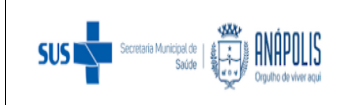

|                                                        | CÓDIGO: UPA.ADM.PT.002            |                                |              |
|--------------------------------------------------------|-----------------------------------|--------------------------------|--------------|
|                                                        | REVISÃO: 000                      |                                |              |
| SETOR:<br>ADMINISTRATIVO                               | DATA DE ELABORAÇÃO:<br>04/07/2024 | DATA DE REVISÃO:<br>04/07/2026 | PÁGINA: 9/12 |
|                                                        |                                   |                                |              |
| Outras Ações 🔻                                         | Fechar Confirmar                  |                                |              |
| Spool                                                  |                                   |                                |              |
| Imprime Cadastro                                       |                                   |                                |              |
| Help                                                   |                                   |                                |              |
| Formulário HTML                                        |                                   |                                |              |
| Atualizar aragaarama fi                                |                                   |                                |              |
| Atualizar cronograma n                                 | ontábil                           |                                |              |
| Executar reajuste                                      |                                   |                                |              |
| Importar solicitações de                               | compra                            |                                |              |
| Importar sol. de compra                                | por item                          |                                |              |
| Copiar dados de pedido                                 | s de compra                       |                                |              |
| Rateio Pré-configurado.                                | Sld Dis                           |                                |              |
| Incluir cronograma finan                               | nceiro/físico                     |                                |              |
| Excluir cronograma fina                                | nceiro/físico                     |                                |              |
| Incluir cronograma cont                                | ábil 📃 🕨 🗶                        |                                |              |
| Excluir cronograma con                                 | tábil                             |                                |              |
| Configurar                                             | A                                 |                                |              |
| Data prevista 1ª medição ?<br>Quantidade de parcelas ? | 25/06/2024                        |                                |              |
| Histórico ?                                            |                                   |                                |              |
| Periodicidade ?                                        | Mensal                            | <b>•</b>                       |              |
| Dia(s) ?                                               | 30                                |                                |              |
| Taxa de Juros ?                                        | 0,0000                            |                                |              |
|                                                        |                                   |                                |              |
|                                                        |                                   | Cancelar OK                    |              |
|                                                        |                                   |                                |              |
|                                                        |                                   |                                |              |

Conferir se foi criado as parcelas no Cronograma Contábil 15-

Unidade de Pronto Atendimento: Rua 29 de Dezembro, S/N – Área Pública Vila Esperança Vila Esperança - Anápolis – GO

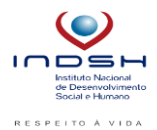

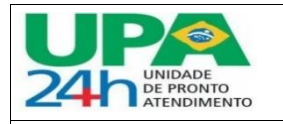

SETOR:

**ADMINISTRATIVO** 

### PROCEDIMENTO OPERACIONAL PADRÃO

DATA DE REVISÃO:

04/07/2026

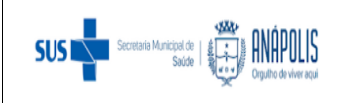

MANUAL DECRÉSCIMO - CONTRATOS

DATA DE ELABORAÇÃO:

04/07/2024

CÓDIGO: UPA.ADM.PT.002

REVISÃO: 000

PÁGINA: 10/12

| Cronograma Financeiro |   | Cronograma Físico |               |  | Cronograma Contábil |              |   |              |
|-----------------------|---|-------------------|---------------|--|---------------------|--------------|---|--------------|
|                       | F | Dias Parc.        | • Tot. Cronog |  | F                   | Desp Finance | Þ | Val Presente |

| Þ  | Parcela | F     | Competencia | •       | Dt. Prevista | •  | VI. Previsto |           |
|----|---------|-------|-------------|---------|--------------|----|--------------|-----------|
| 01 |         | 06/20 | 024         | 25/06/  | 2024         |    |              | 12.057,50 |
| 02 |         | 07/2  | 024         | 25/07/  | 2024         |    |              | 12.057,50 |
| _  |         |       |             |         |              |    |              |           |
| ۶. | Parcela | •     | Competencia | •       | Dt. Prevista | •  | VI. Previsto |           |
| 03 |         | 08/20 | 024         | 25/08/  | 2024         |    |              | 12.057,50 |
| 04 |         | 09/20 | 024         | 25/09/  | 2024         |    |              | 12.057,50 |
|    |         |       |             |         |              |    |              |           |
| ۶. | Parcela | F     | Competencia | F       | Dt. Prevista | ۱. | VI. Previsto |           |
| 05 |         | 10/20 | 024         | 25/10/  | 2024         |    |              | 12.057,50 |
| 06 |         | 11/20 | 024         | 25/11/2 | 2024         |    |              | 12.057,50 |
|    |         |       |             |         |              |    |              |           |
| ۲. | Parcela | •     | Competencia | •       | Dt. Prevista | •  | VI. Previsto |           |
| 07 |         | 12/2  | 024         | 25/12/  | 2024         |    |              | 12.057,50 |
| 08 |         | 01/2  | 025         | 25/01/  | 2025         |    |              | 12.057,50 |
| 4  |         | -     |             |         |              |    |              |           |
| F  | Parcela | ۶.    | Competencia | •       | Dt. Prevista | •  | VI. Previsto |           |
| 08 |         | 01/2  | 025         | 25/01/  | 2025         |    |              | 12.057,50 |
| 09 |         | 02/20 | 025         | 25/02/  | 2025         |    |              | 12.057.50 |

# 16- Confirmação de todos os processos – Clicar em Confirmar - Fechar

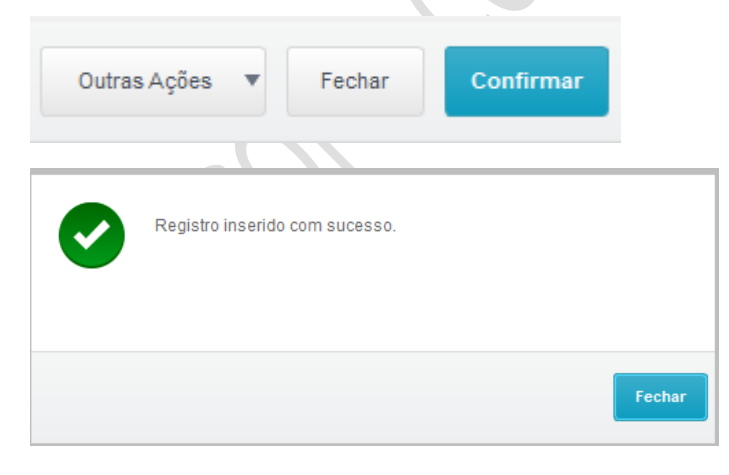

Unidade de Pronto Atendimento: Rua 29 de Dezembro, S/N – Área Pública Vila Esperança Vila Esperança - Anápolis – GO

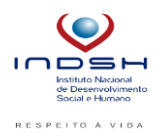

CEP 75133-460

www.indsh.org.br

| 24h UNIDADE<br>ATENDIMENTO | PROCEDIMENTO OPI       | SUS Secretaria Municipal de la Sada la Superior de viver aqui |              |
|----------------------------|------------------------|---------------------------------------------------------------|--------------|
|                            | CÓDIGO: UPA.ADM.PT.002 |                                                               |              |
|                            |                        |                                                               | REVISÃO: 000 |
| SETOR:<br>ADMINISTRATIVO   | PÁGINA: 11/12          |                                                               |              |

## Manutenção de Contratos

| Incluir      | •               | <u>,                                    </u> | <u>O</u> utras A | Ações 🔻      |       |  |
|--------------|-----------------|----------------------------------------------|------------------|--------------|-------|--|
| Nr. Contrato |                 | Data Inicio                                  | Dt. Sit. Vig     | Un. Vigência |       |  |
| 0            | UPAAMA.013.2022 |                                              | 10/07/2022       | 01/01/2024   | Meses |  |

Obs.: Perceba que o contrato está com uma bolinha na cor rosa, é preciso ter uma bolinha verde e uma branca para o mesmo contrato.

### 17- Aprovar revisão

| Manutenção de Contratos |                     |                           |   |         |  |  |  |  |  |
|-------------------------|---------------------|---------------------------|---|---------|--|--|--|--|--|
| Incluir 🚽               | <u>, ∕ A</u> lterar | <u>O</u> utras Ações 🔹 🔻  |   |         |  |  |  |  |  |
| •                       | Nr. Contrat         | Visualizar                |   |         |  |  |  |  |  |
|                         |                     | Excluir                   |   |         |  |  |  |  |  |
|                         | MA.013.2022         | <u>S</u> ituação          |   |         |  |  |  |  |  |
|                         |                     | Aval. Fornecedores        |   |         |  |  |  |  |  |
|                         |                     | A <u>c</u> esso           |   |         |  |  |  |  |  |
|                         |                     | Conhecimento              |   |         |  |  |  |  |  |
|                         |                     | Cauções Retidas           |   |         |  |  |  |  |  |
|                         |                     | Est. Retenção             |   |         |  |  |  |  |  |
|                         |                     | A <u>d</u> iantamentos    |   |         |  |  |  |  |  |
|                         |                     | <u>R</u> evisões          | ► |         |  |  |  |  |  |
|                         |                     | Aprovar Revisão           |   |         |  |  |  |  |  |
|                         |                     | Des <u>f</u> azer Revisão |   |         |  |  |  |  |  |
|                         |                     | Imprimir Browse           |   | $\land$ |  |  |  |  |  |

# 18- Vai aparecer um resumo do contrato, basta confirmar

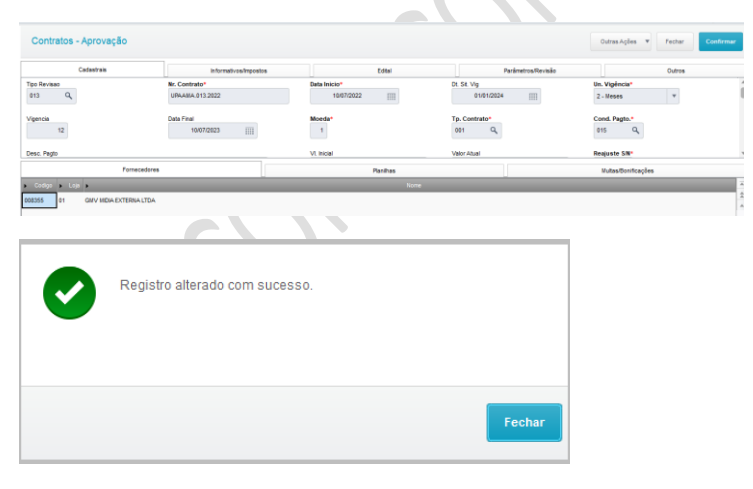

#### 19- Tela Final

Unidade de Pronto Atendimento: Rua 29 de Dezembro, S/N – Área Pública Vila Esperança Vila Esperança - Anápolis – GO

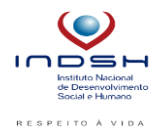

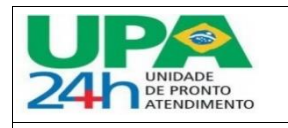

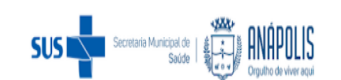

CÓDIGO: UPA.ADM.PT.002

## MANUAL DECRÉSCIMO – CONTRATOS

|                |                     |                  | REVISÃO: 000  |
|----------------|---------------------|------------------|---------------|
| SETOR:         | DATA DE ELABORAÇÃO: | DATA DE REVISÃO: | PÁGINA: 12/12 |
| ADMINISTRATIVO | 04/07/2024          | 04/07/2026       |               |

Manutenção de Contratos

| Inclui | r 🕌   | .✓ <u>A</u> lterar | Qutras | Ações 🔻     |              |              |          |
|--------|-------|--------------------|--------|-------------|--------------|--------------|----------|
|        | ۰.    | Nr. Contra         | ato    | Data Inicio | Dt. Sit. Vig | Un. Vigência | Vigencia |
| •      |       |                    |        |             |              |              | 12       |
| 0      | UPAAN | /A.013.2022        |        | 10/07/2022  | 01/01/2024   | Meses        | 12       |

Se ao final do processo ficar assim, está tudo ok na parte de Gestão de Contratos. Agora é só pedir para o Financeiro confirmar se os títulos em aberto sumiram do relatório financeiro.

| ELABORADOR CONCENSO                                          |                                                                                            | APROVADOR                                                                                     | APROVADOR                                                                                   |
|--------------------------------------------------------------|--------------------------------------------------------------------------------------------|-----------------------------------------------------------------------------------------------|---------------------------------------------------------------------------------------------|
| Nome Ana Lara Silva<br>Função: Contadora<br>Data: 04/07/2024 | Nome:Hilton Alves De Souza<br>Junior<br>Função: Enfermeiro Da Qualidade<br>Data:04/07/2024 | Nome: Luanna Carolina Pereira<br>Da Silva<br>Função: Analista de Contrato<br>Data: 04/07/2024 | Nome: Kélia Marçal<br>Função: Coordenadora<br>Financeira Administrativo<br>Data: 04/07/2024 |

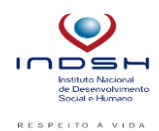